## Βήμα 1 - Εγκαταστήστε το SideQuest στον υπολογιστή

Για να εγκαταστήσουμε το αρχείο .apk του παιχνιδιού θα χρησιμοποιήσουμε ένα πρόγραμμα που ονομάζεται SideQuest.

- Επισκεφτείτε την ιστοσελίδα: https://sidequestvr.com/setup-howto
- Εγκαταστήστε το Advanced Installer (σημειωμένο με κόκκινο χρώμα)

| SIDEQUEST | Search games_                                                                                                    | ٩                                                                                                    | SIGN IN SIGN UP |
|-----------|----------------------------------------------------------------------------------------------------|----------------------------------------------------------------------------------------------------|-----------------|
|           | HOME GAMES SUPPORT P                                                                                                    | ROMOTE GET SIDEQUEST GIVEAWAYS                                                                                                    |                 |
|           | Easy Installer<br>Grab our Day Installer to Install SideQuest Inside your headset and easily transfer<br>game ports like those from Dr Beef & Team.                                                                                                    | Advanced Installer<br>Grab our advanced installer to be able to install APK files, manage your apps and files<br>and install games and apps from your PC/Mac.                                                                                                    | Mr. Scribb      |
|           | Recommended<br>Easy Installer<br>Date areverg egadé                                                                                                    | entre entre | 165             |
|           | Useful Features<br>- Super simple and quick install process.<br>- Install the SicQuest VK app to your headset.<br>- any game port transfers for games like Doom, Quake, Half-Life etc.<br>- Manage headset settings and more.<br>Manage headset settings and more.<br>Manage headset settings and more.<br>Manage headset settings and more.<br>- Manage headset settings and more.<br>- Manage headset setting | Useful Features<br>• Manage files and apps on your headset.<br>• Instal ArX and OBB files to your headset.<br>• Stream from your headset to your PC (Vindows Only ).<br>• Manage headset settings and more.<br>• Manage headset settings and more.<br>• Manage headset settings and more.<br>• Manage headset settings and more.<br>• Manage headset settings and more.<br>• Manage headset settings and more.<br>• Manage headset settings and more.                                                                                                    |                 |

## Βήμα 2 - Κατεβάστε το αρχείο .apk

- Κατεβάστε το αρχείο .apk των παιχνιδιών από τη μονάδα δίσκου ή τον ιστότοπο και αποθηκεύστε το σε μια θέση που θα θυμάστε στον υπολογιστή σας.

## Βήμα 3 - Εγκαταστήστε το .apk μέσω του SideQuest

- Ανοίξτε το SideQuest.

- Συνδέστε τα ακουστικά VR στον υπολογιστή σας μέσω του καλωδίου USB. Βεβαιωθείτε ότι τα ακουστικά VR είναι ενεργοποιημένα. Θα πρέπει να λέει κάτι σαν 'Oculus Quest 2' και να εμφανίζει έναν πράσινο κύκλο στην επάνω αριστερή γωνία του παραθύρου SideQuest.

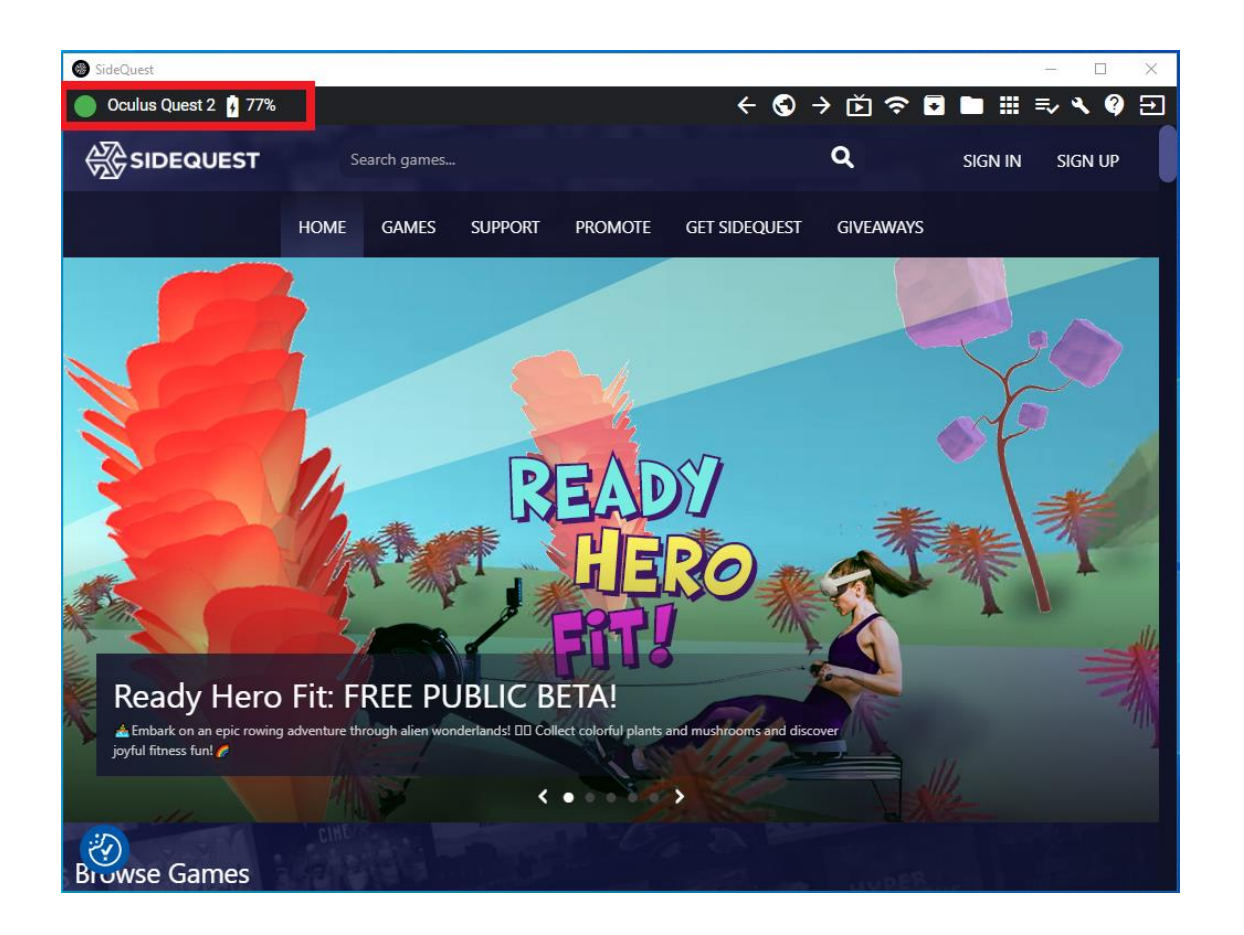

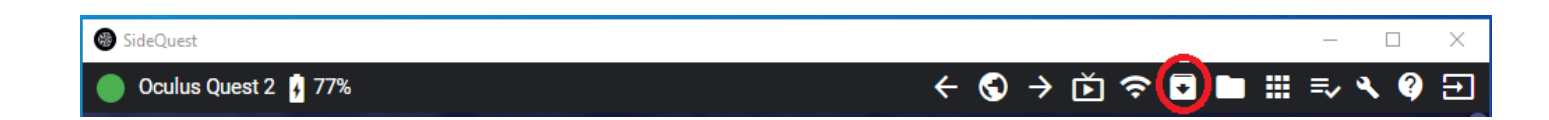

- Κάντε κλικ στο εικονίδιο "Εγκατάσταση αρχείου ΑΡΚ από φάκελο στον υπολογιστή" στην επάνω δεξιά γωνία του παραθύρου SideQuest.

- Θα ανοίξει η File Explorer. Πλοηγηθείτε στο σημείο όπου αποθηκεύσατε το αρχείο .apk και επιλέξτε το.

- Η εγκατάσταση θα ξεκινήσει.
- Μετά από λίγα δευτερόλεπτα η εγκατάσταση θα ολοκληρωθεί.

## Βήμα 4 - Εκκινήστε το παιχνίδι στο VR Headset

- Επιλέξτε 'App Library' (Βιβλιοθήκη εφαρμογών) στην κάτω δεξιά γωνία.
- Επιλέξτε "Αγνωστες πηγές' από το πτυσσόμενο μενού.
- Επιλέξτε το παιχνίδι.

| App Library                                                                                                    | - ×                                                                                                    |
|----------------------------------------------------------------------------------------------------|----------------------------------------------------------------------------------------------------|
| Rurving apps from unknown sources may put your account and device at risk. Our Platform A and other unauthorized usage. CAMESS - Crasmus+ Came DefaultCompany GAME SSE rasmus/com.unity3d.player.UnityPlayerActivity | Unknown sour. A-   All (18) nodd ng, cheating.   Meta Quest apps (13) Imstalled (18)   Installed (18) 2   Updates (0) Imstalled (2)   Demos (0) Tutorials (3)   Unknown sources (1) Imstalled (10) |
|                                                                                                    |                                                                                                    |
| (a) 1:54 · • • • • • •                                                                                                    | 0 🗉 💿   🚍 💿 🗒 🕇                                                                                                    |